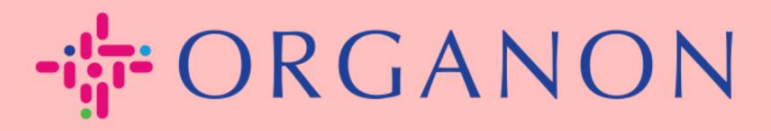

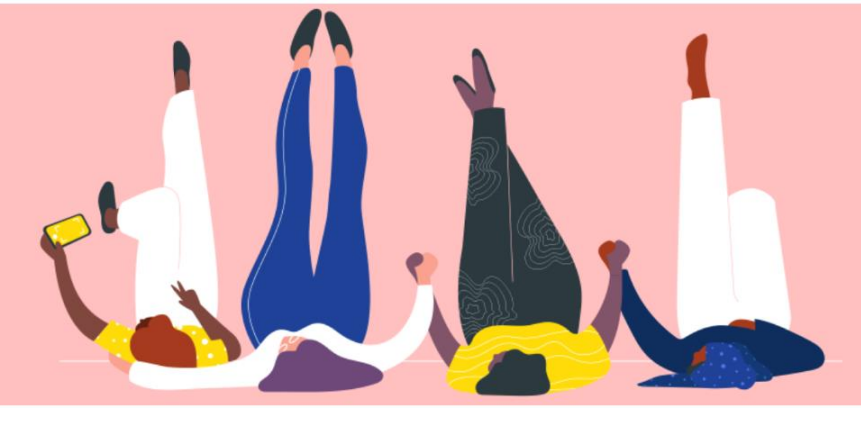

やり方 情報の入力 連絡してください <sup>プロセスガイド</sup>

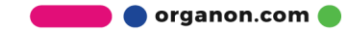

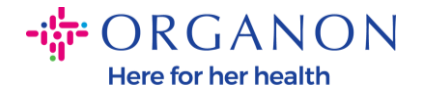

## COUPA に連絡先情報を入力するにはどうすればよいですか

1. CoupaでOrganonに接続していることを通知するメールが届き、そこでプロフィールを更新して、不足している情報を記入するため、COUPAのページに移動することができます。

| ORGANON<br>Organon UAT You are Connected to Organon on Coupa                                                                                                    |
|----------------------------------------------------------------------------------------------------|
| Powered by 🎎 Coupa                                                                                                    |
| Hello Supplier,                                                                                                    |
| Organon wants you to respond by updating your company profile on Coupa, their chosen platform for Spend Management. This information is required so they can transact with you electronically.                                                                                                    |
| Coupa's Supplier Portal is completely free, setup is fast, and it helps you better transact and communicate electronically. Find out more using the links below.                                                                                                    |
| You can respond and send your information to your customer without joining, but joining allows you to more easily update your company info if it ever changes, as well as do things with <i>Organon</i> (and your other buying organizations that use Coupa) like view purchase orders, create invoices, manage POs and invoices, get real-time SMS alerts, and much more. |
| Use the buttons to either respond or decline, or forward this request to another person at your company.                                                                                                    |
| Welcome!                                                                                                    |
| Log In                                                                                                    |
| <b>從 coupa</b>                                                                                                    |
| Business Spend Management<br>To get immediate updates via SMS or change notification preferences, go here and adjust your settings                                                                                                    |

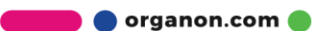

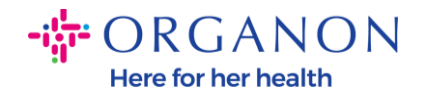

**2.**「ビジネスプロフィール」に移動し、「情報リクエスト」に移動します。 右 上隅にあるオルガノンを選択していることを確認してください。

| <b>©coup</b> a | Coupa supplier portal |                      |                              |                        |             |          |           | Tions 🤒   Help -> |           |      |
|----------------|-----------------------|----------------------|------------------------------|------------------------|-------------|----------|-----------|-------------------|-----------|------|
| <b>A</b>       | Invoices              | Orders Busi          | ness Profile Setup           | Service Sheets         | ASN         | Sourcing | Forecasts | Catalogs          | Add-ons   | More |
| Busine         | ess Profile           | Legal Entities       | Information Requests         | Performance Ev         | aluation    |          |           |                   |           |      |
| Orgar          | non - Te              | est 13JAN20          | )25                          | ur Public Profile.     |             |          | Profile   | Organon - Test    | 13JAN2025 |      |
|                |                       |                      |                              |                        |             |          |           |                   |           |      |
|                | Choose                | e the correct State  | or Region unless you nee     | d to keep the currer   | nt value.   |          |           |                   |           | ×    |
|                | Business              | Partner Data Form    | 110724                       |                        |             |          |           |                   |           |      |
|                | This f                | orm to be used for I | equesting vendor information | on/registration direct | ly from the | vendor   |           |                   |           |      |
|                | Supplier              | Information          |                              |                        |             |          |           |                   |           | θ    |
|                | Test 13J/             | N2025                |                              |                        |             |          |           |                   |           |      |
|                |                       |                      |                              |                        |             |          |           |                   |           |      |
|                | Coupa ho              | ow-to guides         |                              |                        |             |          |           |                   |           |      |
|                | https://              | ://www.organon.cor   | n/about-organon/suppliers/   | c                      |             |          |           |                   |           |      |
|                | Vende                 | or Contact I         | nformation                   |                        |             |          |           |                   |           |      |

3. 入力する必要のあるフィールドの長いリストがあります。ただし、赤いアス タリスクの部分を入力するだけでよいことに注意してください

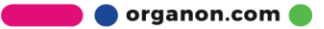

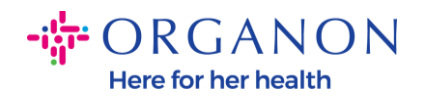

| imary Cont                  | tact                                                     |  |
|-----------------------------|----------------------------------------------------------|--|
| * Primary Cont              | act - First Name                                         |  |
| First Name He               | re                                                       |  |
| * Primary Cont              | act - Last Name                                          |  |
| Last Name He                | re                                                       |  |
| * Primary Conta             | act - Email Address<br>@domain.me                        |  |
| Primary Contac<br>US/Canada | <b>ct - Mobile Phone</b><br><b>650-555-1212</b>          |  |
| Primary Conta               | ct - Work Phone                                          |  |
| US/Canada                   | <ul> <li>✓ 321555555555</li> <li>650-555-1212</li> </ul> |  |
| Contact Purpo               | se                                                       |  |
| Select Some C               | Options                                                  |  |

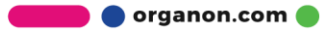

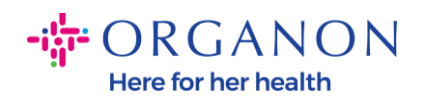

| * Region         |   |
|------------------|---|
| Country/Region   |   |
| United States    | ~ |
|                  |   |
| State Region     |   |
| Alaska - AK      | ~ |
|                  |   |
| State ISO Code   |   |
| US-AK            |   |
|                  |   |
|                  |   |
| Address Name     |   |
|                  |   |
|                  |   |
| * Street Address |   |
| Main Road 123    |   |
|                  |   |
| * City           |   |
| New York         |   |
|                  |   |
| * Postal Code    |   |
| 12345            |   |
|                  |   |

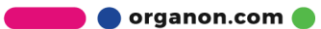

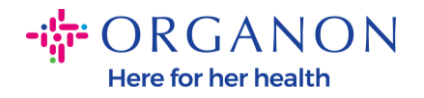

| * Tax Category                                                                                  | L                                                                                               |                                                       |                      |                          |
|-------------------------------------------------------------------------------------------------|-------------------------------------------------------------------------------------------------|-------------------------------------------------------|----------------------|--------------------------|
| US-USA (US) :<br>US01 US Tax lo<br>mber (US01)                                                  | entification Nu 🗙 🗸                                                                             |                                                       |                      |                          |
|                                                                                                 |                                                                                                 |                                                       |                      |                          |
| In case of no tax IL                                                                            | of a supplier for an Indian co                                                                  | ompany code, pleas                                    | e fill with value "N | IA" under tax category I |
| In case of no tax IL                                                                            | of a supplier for an Indian co                                                                  | ompany code, plea:                                    | e fill with value "N | VA" under tax category l |
| In case of no tax Il * Tax Number 1                                                             | of a supplier for an Indian co                                                                  | ompany code, plea:                                    | e fill with value "N | VA" under tax category l |
| In case of no tax II<br>* Tax Number 1<br>1234561232N1                                          | ) of a supplier for an Indian cu                                                                | ompany code, plea:                                    | e fill with value "N | VA" under tax category l |
| In case of no tax II * Tax Number 1 1234561232N1 Please enter the ta                            | of a supplier for an Indian co<br>7<br>x number Associated with Ta                              | ompany code, plea:                                    | e fill with value "N | VA" under tax category l |
| In case of no tax II * Tax Number 1 1234561232N1 Please enter the ta                            | of a supplier for an Indian co<br>7<br>x number Associated with Ta                              | ompany code, plea:<br>3x Category                     | e fill with value "N | VA" under tax category l |
| In case of no tax II<br>* Tax Number 1<br>1234561232N1<br>Please enter the ta<br>Do you have an | of a supplier for an Indian co<br>7<br>x number Associated with Ta<br>additional tax details be | ompany code, plea:<br>ax Category<br>eyond first set? | e fill with value "N | VA" under tax category l |

**4.** 以下の「送金先住所」のセクションで、会社の銀行情報を追加する必要があります。

| <ul> <li>Remit-To Addresses</li> </ul>                                                                                            |
|----------------------------------------------------------------------------------------------------|
| Add one or more Remit-To Addresses by either filling out a new Compliant Invoicing Form or choosing an Existing Remit-To Address. |
| Add Remit-To                                                                                                    |
| Please refer attached document for instructions to add supporting documents below                                                 |
| Country_document_specification_for_Organon_CO                                                                                     |
|                                                                                                    |

5. Add Remit-Toのボタンをクリックして、このページが表示されます.

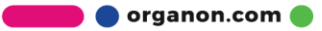

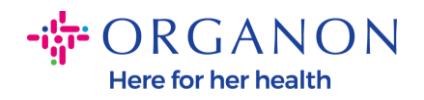

| All Methods    | Bank Transfers        | Checks     | Credit Cards     | + Add Payment Method |
|----------------|-----------------------|------------|------------------|----------------------|
| )rganon prefer | s Credit Cards. Bank  | Transfers. | Checks Payments. |                      |
| - ganon preren | oreare earlies, built |            | enders - ayments |                      |
|                |                       |            |                  |                      |
|                |                       |            |                  |                      |
|                |                       |            |                  |                      |
|                |                       |            |                  |                      |

6. または、これを手に入れることができます.

|                               | ers Checks Credit Cards                               | (+) Add Payment Method |
|-------------------------------|-------------------------------------------------------|------------------------|
| Organon prefers Credit Cards, | Bank Transfers, Checks Payments.                      |                        |
| 123 Main Roa                  | id, Hammonton, NJ 08037, United States, United States | Customer Preferred     |
|                               |                                                       |                        |
|                               |                                                       |                        |
|                               |                                                       |                        |
|                               |                                                       |                        |
|                               |                                                       |                        |

**7.**者の場合は、以下の画面が表示され、赤いアスタリスクが入ったフィールドのみを入力します。

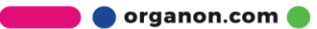

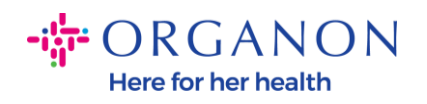

| Whe                                                                                         | ere's your business locate                                              | d?                                                                                                    | × |
|---------------------------------------------------------------------------------------------|-------------------------------------------------------------------------|----------------------------------------------------------------------------------------------------|---|
| Setting up your business details in C<br>requirements. For best results with c<br>possible. | Coupa will help you meet your cust<br>current and future customers, com | omer's invoicing and payment<br>olete as much information as                                                                                 |   |
| * Legal Entity Name<br>* Country/Region                                                     | ~                                                                       | This is the official name of your<br>business that is registered with<br>the local government and the<br>country/region where it is located. |   |
|                                                                                             |                                                                         | Cancel Continue                                                                                                    |   |

| What address do  | you invoice from?                  |                        |                                                        |
|------------------|------------------------------------|------------------------|--------------------------------------------------------|
| * Address Line 1 |                                    | •                      |                                                        |
| * City           |                                    | REQUI                  | RED FOR                                                |
| State            | Select an Option                   |                        | ING                                                    |
| * Postal Code    |                                    | Enter the<br>your lega | e registered address of<br>al entity. This is the same |
| Country/Region   | United States                      | location governm       | where you receive<br>ent documents. ᡝ                  |
|                  | Use this address for Remit-To 🥖    | 5                      |                                                        |
|                  | 🛛 Use this for Ship From address 🥖 |                        |                                                        |

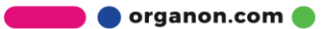

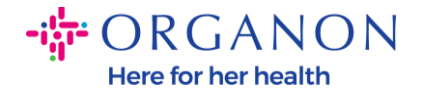

| What is your Tax ID? () |                            |   |  |  |  |  |
|-------------------------|----------------------------|---|--|--|--|--|
| Country/Region          | United States              | × |  |  |  |  |
| Tax ID                  |                            |   |  |  |  |  |
|                         | I don't have Tax ID Number |   |  |  |  |  |
|                         | Add additional Tax ID      |   |  |  |  |  |

| Miscellaneous      |                |   |
|--------------------|----------------|---|
| Invoice From Code  |                | 1 |
| Preferred Language | English (US) 🖌 |   |

8. に「保存して続行」をクリックしてください。

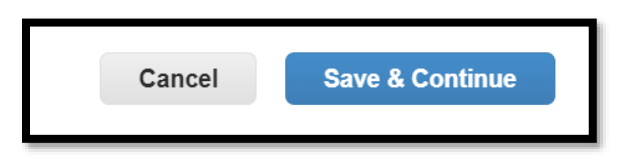

9. その後、以下の画面が表示されますので、銀行口座を選択してください。

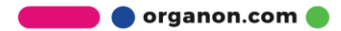

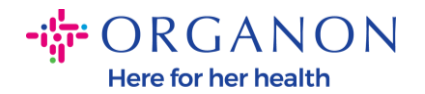

| Where do you want to receive pa                                                                                                    | ayment? |
|----------------------------------------------------------------------------------------------------|---------|
| * Payment Type Address<br>Address<br>What is your Re Bank Account<br>Virtual Card<br>Address Line 1 Main road 123<br>City Hammonton |         |

- 10.次に、選択した銀行口座の国/地域によって異なる以下のフィールドにデータ を入力する必要があります。この特定のケースでは、米国の場合、フィール ドは次のとおりです。
  - 受取人の名前
  - 銀行名
  - アカウント番号
  - 口座番号の確認
  - ACHルーティングナンバー(銀行の国が米国の場合)
  - 電信送金ルーティング番号(銀行の国が米国の場合)
  - SWIFT/BICコードまたはチェックマーク 私の銀行にはBICコードがあり ません

ご不明な点がございましたら、次の表をご覧ください。

| 銀行フィールド | 必須 | 国    |
|---------|----|------|
| BSBの    | はい | 天文単位 |

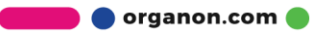

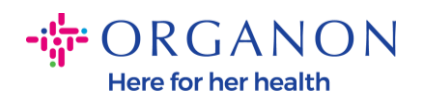

| トランジット/機関番号  | はい         | カリフォルニア<br>州                          |
|--------------|------------|---------------------------------------|
| IFSCの        | はい         | で                                     |
| ソートコード       | はい         | ギガバイト                                 |
| ACHルーティング番号  | はい         | 私達                                    |
| ワイヤルーティング番号  | はい         | 私達                                    |
| アカウント番号      | はい         | オーストラリア<br>、カナダ、イン<br>ディアナ州、GB<br>、米国 |
| 受取人名/口座名義人   | はい         | オーストラリア<br>、カナダ、イン<br>ディアナ州、GB<br>、米国 |
| SWIFT/BICコード | 該当する場<br>合 | オーストラリア<br>、カナダ、イン<br>ディアナ州、GB<br>、米国 |
| 銀行コード        | はい         | 他のすべての国                               |
| アカウント番号      | はい         | 他のすべての国                               |
| IBANの        | 該当する場<br>合 | 他のすべての国                               |
| 受取人名/口座名義人   | はい         | 他のすべての国                               |
| SWIFT/BICコード | 該当する場<br>合 | 他のすべての国                               |

🗾 🔵 organon.com 🔵

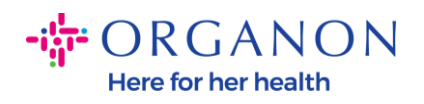

| ١                               | Where do you want to receive       | e payment? |
|---------------------------------|------------------------------------|------------|
|                                 | 1 2 3 4                            |            |
| * Payment Type Bank Account     | unt 🖌                              |            |
| What are your Bank Acco         | ount Details? 🪺                    |            |
| Bank Account<br>Country/Region: | United States                      |            |
| State:                          | Select an Option                   |            |
| Bank Account Currency:          | USD                                |            |
| Beneficiary Name:               | Company Name Test 123              |            |
| Bank Name:                      |                                    |            |
| Account Number:                 |                                    |            |
| Confirm Account<br>Number:      |                                    |            |
| ACH Routing Number:             |                                    | 0          |
| Wire Routing Number:            |                                    | 0          |
| SWIFT/BIC Code:                 |                                    | 0          |
|                                 | ☐ My bank does not have a BIC code |            |

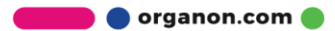

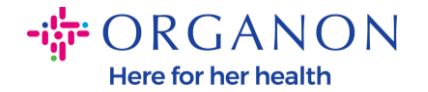

| Branch Code:         |                                |          |
|----------------------|--------------------------------|----------|
| Bank Account Type:   | Business                       |          |
| Supporting Documents | Choose Files No file chosen (i |          |
| Email Address        | PondolPascoijjpnice.ma         | <b>i</b> |

**11.** 再度、 このセクションでの作業が完了したら、「保存して続行」をクリック してください。

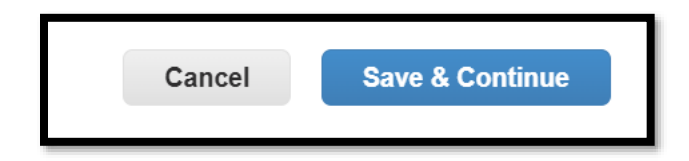

**12.** その後、この情報はビジネスパートナーデータフォーム(BPDF)に表示され、送信前に確認することができます。

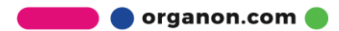

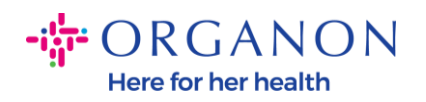

| *Remit-To Addresses                                                                                                    |
|----------------------------------------------------------------------------------------------------|
| Add one or more Remit-To Addresses by either filling out a new Compliant Invoicing Form or choosing an Existing Remit-To Address. |
| Add Remit-To                                                                                                    |
| *Remit-To Address                                                                                                    |
|                                                                                                    |
| Remit-To Address                                                                                                    |
|                                                                                                    |
| Location Code                                                                                                    |
|                                                                                                    |
| Address Name                                                                                                    |
|                                                                                                    |
|                                                                                                    |

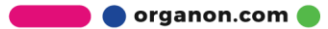

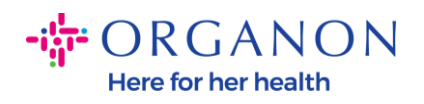

| Bank Account Details  |   |
|-----------------------|---|
|                       |   |
| * Bank Country/Region |   |
| United States         | ~ |
|                       |   |
| * Account Currency    |   |
| USD                   | ~ |
|                       |   |
| * Beneficiary Name    |   |
| Company Name Test 123 |   |
|                       |   |
| * Bank Name           |   |
| Bank R Us             |   |
|                       |   |

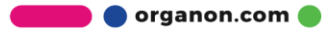

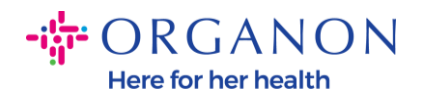

| *****321                                |      | i  |
|-----------------------------------------|------|----|
|                                         |      |    |
|                                         |      |    |
| Bank Routing Nun                        | nber |    |
| *****789                                |      | () |
|                                         |      |    |
|                                         |      |    |
| IBAN Number                             |      |    |
|                                         |      |    |
|                                         |      | j  |
|                                         |      |    |
|                                         |      |    |
|                                         |      |    |
| SWIFT Code (BIC)                        |      |    |
| SWIFT Code (BIC)                        |      |    |
| SWIFT Code (BIC)                        |      |    |
| SWIFT Code (BIC)                        |      |    |
| SWIFT Code (BIC)                        |      |    |
| SWIFT Code (BIC)                        |      |    |
| SWIFT Code (BIC)                        |      |    |
| SWIFT Code (BIC)                        |      |    |
| SWIFT Code (BIC) Account Type           |      |    |
| SWIFT Code (BIC) Account Type Bank Code |      |    |

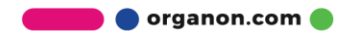

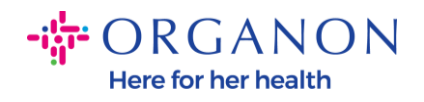

| Bank Wire Routing Number   |   |
|----------------------------|---|
|                            |   |
|                            |   |
| BSB                        |   |
|                            |   |
|                            |   |
| Transit/Institution Number |   |
|                            |   |
|                            |   |
| IFSC                       |   |
|                            | 0 |
|                            |   |
| Sort Code                  |   |
|                            | 0 |
|                            | , |
| Active                     |   |
| Active                     |   |

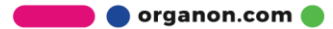

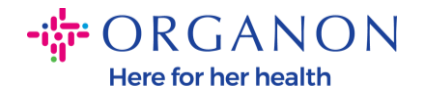

| Bank's Address       |
|----------------------|
|                      |
| Bank Address         |
|                      |
|                      |
| Bank City            |
|                      |
| Bank State or Region |
| NJ                   |
|                      |
| Bank Postal Code     |
|                      |
|                      |

**13.「補足書類」**セクションでは、補足書類を添付することができます。これらは、税金/付加価値税および/または銀行の詳細を確認するためのものです。

TAX / VATの場合は、VAT / TAX証明書で十分ですか、W9フォーム(米国のみ)で十分ですが、銀行の詳細については、銀行が発行した銀行証明のみを受け付けることができます。(銀行の手紙または証明書の支店の切手または銀行のレターヘッド)。

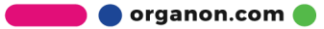

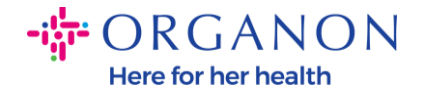

| Su   | pporting Documents                           |
|------|----------------------------------------------|
|      | Attachments                                  |
|      | Add File                                     |
| Plea | se add supporting documents for Bank Details |

14. BPDFの下部で、オプションにチェックを入れ、[承認のために送信]をクリ ックする必要があります。このボタンをクリックしないと、オルガノンは処 理するものを受け取ることはありません。お客様は、Organonが定める上記 のビジネスパートナー行動規範およびサプライヤーの期待事項に同意するこ とを確認する必要があります。

| Please review the policies in the links below be                        | ore moving forward.                                      |                                    |
|-------------------------------------------------------------------------|----------------------------------------------------------|------------------------------------|
| Business Partner Code of Conduct                                        |                                                          |                                    |
| https://www.organon.com/about-organ                                     | n/mission-vis                                            |                                    |
| Supplier Expectations                                                   |                                                          |                                    |
| https://www.organon.com/wp-content/u                                    | ploads/sites/                                            |                                    |
| * By checking this box, I have read, unde<br>above set forth by Organon | stand, and agree to abide by the Business Partner Code o | f Conduct and Supplier Expectation |
|                                                                         |                                                          |                                    |
|                                                                         |                                                          |                                    |
|                                                                         | Desting                                                  |                                    |

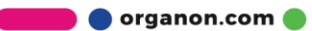

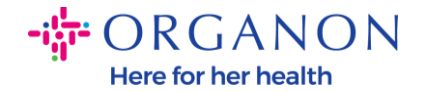

**15.** フォームに記入して送信した後、オルガノンは情報を確認し、それに応じてフォームを承認します。

**16.** さらにサポートが必要な場合は、最寄りのオルガノンの連絡先にお問い合わせください。

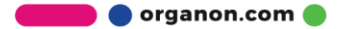